# Online Dual Enrollment Request Form – Parent/Guardian

1. The parent/guardian will receive an email with a link to complete their part of the Dual Enrollment Request Form. Click on the link provided in the email.

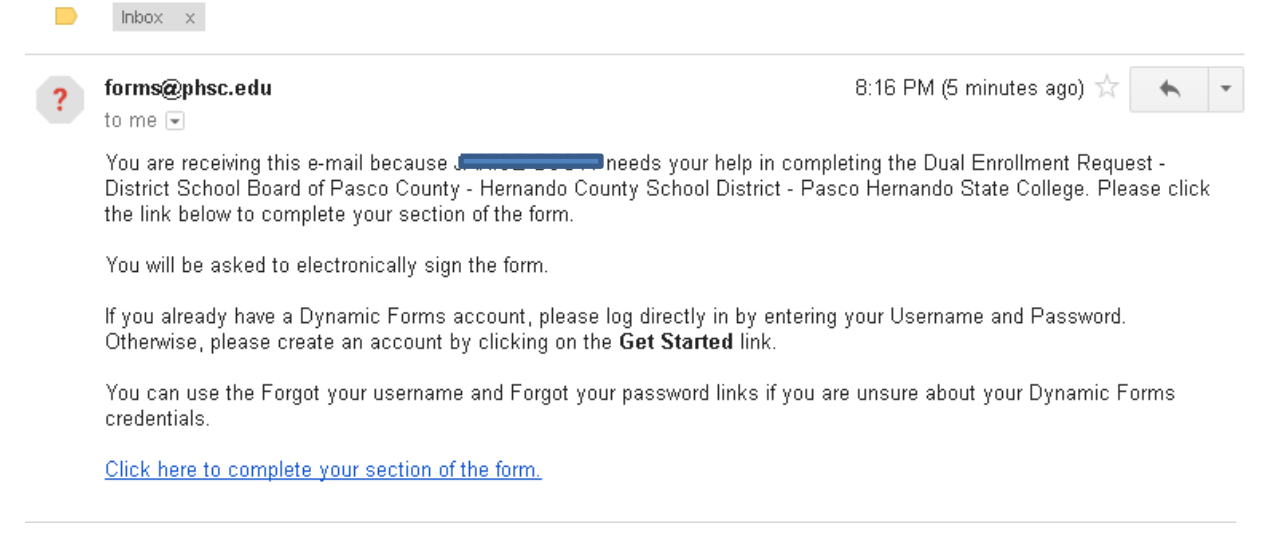

2. The parent/guardian will then be presented the login page for Dynamic Forms. If the parent/guardian does not already have an account, an account needs to be created by clicking on the "Create New Account" button. If the parent/guardian already has an account, skip to Step 5 and use the username and password previously created.

| Lag In                                                                                          |                                                                                              |                                                                     |
|-------------------------------------------------------------------------------------------------|----------------------------------------------------------------------------------------------|---------------------------------------------------------------------|
| Sign in to comp<br>District School<br>County School<br>College form as<br>College.<br>User Name | blete the Dual Enroll<br>Board of Pasco Cour<br>District - Pasco Hem<br>s requested by Pasco | ment Request -<br>nty - Hernando<br>Iando State<br>o-Hernando State |
|                                                                                                 |                                                                                              |                                                                     |
| Password                                                                                        |                                                                                              |                                                                     |
|                                                                                                 | Log In                                                                                       |                                                                     |
|                                                                                                 |                                                                                              | Frank Value                                                         |
|                                                                                                 |                                                                                              | and an and of Market                                                |

## 3. Fill out the "create new account" page.

#### Create a new account

Our enrollment process is fast, easy and secure. Once enrolled, you will immediately have convenient online access to complete required forms, view pending forms, and review your completed forms history.

|                          | Dispose consulate all of the information below                                                                        |
|--------------------------|----------------------------------------------------------------------------------------------------|
|                          | Prease comprete an or the morthautor below                                                                            |
| Username *               | O test acc                                                                                                    |
|                          | Username restrictions:                                                                                                |
|                          | Must be at least 8 characters long     Must contain at least an later                                                 |
|                          | - West Contain Bureau Ore receipt                                                                                     |
| Set Password *           | ······                                                                                                    |
| Confirm Password *       | A                                                                                                    |
|                          | Password restrictions:                                                                                                |
|                          | Must be at least 8 characters long                                                                                    |
|                          | Cannot contain your username,     Must contain your username,     Must contain a stifter 4 tunes of characters below: |
|                          | • uppercase letters                                                                                                   |
|                          | lower case letters                                                                                                    |
|                          | ● numbers<br>● special characters: PL©5                                                                               |
|                          |                                                                                                    |
| First Name *             | 8 Janice                                                                                                    |
| Last Name *              |                                                                                                    |
| Last Warrie "            | 8 Doe                                                                                                    |
|                          |                                                                                                    |
| E-mail Address *         |                                                                                                    |
|                          |                                                                                                    |
| Confirm E-mail Address * |                                                                                                    |
|                          |                                                                                                    |
|                          |                                                                                                    |
| Secret Question *        | What is your grandmother's first name on your Nom's side?                                                             |
|                          |                                                                                                    |
| Secret Question Answer*  | test questions                                                                                                    |
|                          |                                                                                                    |
| Answer Hint *            | test hint                                                                                                    |
|                          |                                                                                                    |
| Create Account           |                                                                                                    |

4. Click on "create account". An email will be sent to the parent/guardian to verify their account.

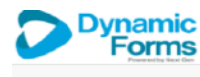

#### Create a new account

| Verlify your email                                                                                          |
|----------------------------------------------------------------------------------------------------|
| We sent an email to: j                                                                                      |
| Please visit the link provided in that email to activate your account.                                      |
| NOTE: If you do not receive the activation email in your inbox, please check your junk and/or spam folders. |

| Activ | ate your account 📄 Inbox 🗴                                                                       |
|-------|--------------------------------------------------------------------------------------------------|
| +     | notify@ngwebsolutions.com<br>to me 💌                                                             |
|       | Hello Janice, Thank you for creating a Dynamic Forms account!                                    |
|       | In order to complete your registration and activate your account, you must visit the link below: |

Activate your account

5. The parent/guardian will enter their username and password. *Note: Passwords are case sensitive.* 

| Log In                                                                                 |                                                                                             |                                                      |
|----------------------------------------------------------------------------------------|---------------------------------------------------------------------------------------------|------------------------------------------------------|
| Sign in to complete the Dua<br>County - Hernando County S<br>requested by Pasco-Hernan | l Enrollment Request - District So<br>School District - Pasco Hernando<br>do State College. | <b>:hool Board of Pasco</b><br>State College form as |
| User Name                                                                              |                                                                                             |                                                      |
| test acct                                                                              |                                                                                             |                                                      |
| Password                                                                               |                                                                                             |                                                      |
|                                                                                        |                                                                                             |                                                      |
|                                                                                        | Log In                                                                                      |                                                      |
| Create New Account                                                                     | Forgot User Name?                                                                           | Forgot Your Password?                                |

6. The parent/guardian will need to confirm their identity by answering their security question. (*This will happen if you are a new user or a returning user that did not click on "This is my device"*). Click Login.

| log In                                                                                                    |
|----------------------------------------------------------------------------------------------------|
| Sign in to complete the Dual Enrollment Request - District School Board of Pasco<br>County - Hernando County School District - Pasco Hernando State College form as<br>requested by Pasco-Hernando State College. |
| Welcome back <b>Security</b> . As an additional security step, we require you to answer the security question you answered when creating your account.                                                            |
| What is your grandmother's first name on your Mom's side?                                                                                                    |
| laving trouble with your security question? Click here for more options.                                                                                                    |
| This is my device                                                                                                    |
| By selecting this option you will not have to answer a security question for any further logins from this device. Please unselect this option if you are currently on a public or shared device.                  |
|                                                                                                    |

7. The parent/guardian is now logged in and can complete their part of the Dual Enrollment Request form.

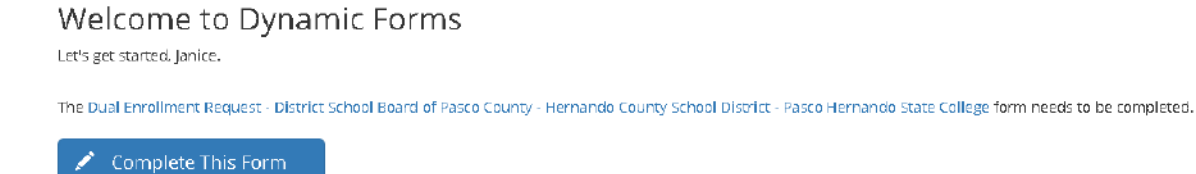

You can check back here anytime to view your Pending / Draft Forms and review your completed Forms History.

Thank you for using Dynamic Forms!

8. Please read the terms and conditions of the Dual Enrollment Registration Terms and Conditions. Click on "Accept and Agree." From here, you can either "reject" your student's application or you can click "next" to approve.

| District School Boa              |                              |                                           | est<br>Hernando State Coll |              | Hop           | PHSC<br>Paso-lernando<br>Sute College |
|----------------------------------|------------------------------|-------------------------------------------|----------------------------|--------------|---------------|---------------------------------------|
|                                  | This form is to be us        | ed by students meeting                    | Dual Enrollment            | GPA and test | requirements. |                                       |
| District Student#.<br>Last Name: | * 111 223333                 | PHSC Student ID <b>≭</b> :<br>First Name: | 00041533                   |              | Middle Name:  |                                       |
| Grade:                           | * 12 ·                       | High School County:                       | Pasco                      | Ŧ            |               |                                       |
| High School:                     | PASCO HIGH SCHOOL            | Ŧ                                         |                            |              |               |                                       |
| Anticipated High Sc              | hool Graduation Date: • June | • 2018                                    | Ŧ                          |              |               |                                       |
| Intended Major or P              | rogram of Study: *IT         |                                           |                            |              |               |                                       |
|                                  | Dual                         | Enrollment Registrati                     | ion Terms and C            | onditions    |               |                                       |

I hereby certify that the student is eligible to participate in dual enrollment and will abide by the following:

- · We understand that the Dual Enrollment Agreement is effective August of each year, and we will abide by the policies and procedures
- regarding admission and to maintain eligibility for continuous enrollment in the Dual Enrollment Program. We understand that the student must abide by the policies and timelines of the District and of PHSC (including Drop Only and withdrawals).
- We understand that the student must abide by PHSC's Student Code of Conduct.
- We understand that the student is highly encouraged to meet with a PHSC advisor prior to registering for classes for post-secondary academic planning.
- We understand that the course availability is first-come, first-serve; therefore, an approved course does not guarantee enrollment in
- We understand that the student is permitted to register online based on the total number of credit hours completed at PHSC on the
   We understand that credits will be used to fulfill high school graduation requirements and/or college or technical credit.
   We understand that the student is permitted to register online based on the total number of credit hours completed at PHSC on the designed date/time
- We understand that the student must complete the Online Readiness Course prior to enrolling in an online class. The Online Readiness Course is available in the student's *myPHSC* account on the PHSC website.
  We understand that, due to Family Educational Rights and Privacy Act (FERPA), PHSC is unable to release *any* information to parents regarding the student's account with PHSC even if the student's under 18 years old.
  We understand that students who take AP classes are not permitted to take equivalent dual enrollment courses for a grade or for high excludent.
- school credit.
- We understand that transportation to and from the PHSC campus will be entirely the responsibility of the student/amily.

\* 🕢 I, the Student, accept and agree to the terms above

\* 🕢 I, the Parent, accept and agree to the terms above

Save Progress Reject Next

#### 9. Click "Next." This page is for high school use only.

| HSC Course #                                                                                                    | PHSC Course Titl                                                                                                    | e                             | Campus              | Term                                                                                                    | PHSC Advisor Decision                                               |
|----------------------------------------------------------------------------------------------------|----------------------------------------------------------------------------------------------------|-------------------------------|---------------------|----------------------------------------------------------------------------------------------------|---------------------------------------------------------------------|
| *                                                                                                    |                                                                                                    | * P                           | Please Select 🔻     | * Please Select 🔻                                                                                                    | * Please Select 🔻                                                   |
|                                                                                                    |                                                                                                    | P                             | Please Select 🔻     | Please Select 🔻                                                                                                    | Please Select 🔻                                                     |
|                                                                                                    |                                                                                                    | P                             | Please Select 🔻     | Please Select 🔻                                                                                                    | Please Select 🔻                                                     |
|                                                                                                    |                                                                                                    | P                             | Please Select 🔻     | Please Select 🔻                                                                                                    | Please Select 🔻                                                     |
|                                                                                                    |                                                                                                    | P                             | Please Select 🔻     | Please Select 🔻                                                                                                    | Please Select 🔻                                                     |
|                                                                                                    |                                                                                                    | P                             | Please Select 🔻     | Please Select 🔻                                                                                                    | Please Select 🔻                                                     |
|                                                                                                    |                                                                                                    | P                             | lease Select 🔻      | Please Select 🔻                                                                                                    | Please Select 🔻                                                     |
| A:                                                                                                    |                                                                                                    | 50, 2001000, ana              | OF DSC1005L? []     | ′lease Select ▼                                                                                                    |                                                                     |
| PA: * Choose Riles over                                                                                                    | r 25 Mo will not be accepted                                                                                                    |                               | UF BSC1005L? [ ]    | 'lease Select ▼]                                                                                                    | _                                                                   |
| PA: *<br>counnentation: * Choose<br>PA Decision: * Ple:                                                                                                    | r 25 Mo will not be accepted<br>ase Select                                                                                           |                               |                     | lease Select ¥                                                                                                    | ]                                                                   |
| A: * Choos Cumentation: * Choos Choos Choo | re File No file chosen<br>r 25 Mo will not be accepted<br>ase Select<br>ase Select                                                   |                               |                     | *lease Select ▼]                                                                                                    | ]                                                                   |
| PA: * Choose PA: * Choose PA: Choose PA: Cho | re File No file chosen<br>r 25 Mo will not be accepted<br>ase Select<br>ase Select<br>ne student's test scores, w                    | ou must enter t               | he scores for at le | ▼lease Select ▼                                                                                                    | ed in the table below.                                              |
| PA: * Choose PA Decision: * PA Decision: * PA Decis | re File No file chosen<br>r 25 Mo will not be accepted<br>ase Select<br>ase Select<br>ne student's test scores, y<br>e Writing Score | ou must enter t<br>Math Score | he scores for at le | Please Select ▼<br>▼<br>east one of the tests list<br>Upload Do                                                                                                    | ed in the table below.<br>currentation                              |
| A: * Choose A Decision: * Choose A Decision: * A Decision: * A Decision: | r 25 Mo will not be accepted<br>ase Select<br>ase Select<br>ne student's test scores, y<br>e Writing Score                           | ou must enter t<br>Math Score | he scores for at le | Please Select ▼<br>■<br>■<br>■<br>■<br>■<br>■<br>■<br>■<br>■<br>■<br>■<br>■<br>■<br>■<br>■<br>■<br>■<br>■<br>■                                                                              | ed in the table below.<br>cumentation                               |
| PA: * Choose PA Decision: * Pies over PA Decision: * Pies over PA Decis | r 25 Mo will not be accepted<br>ase Select<br>he student's test scores, y<br>e Writing Score                                         | ou must enter t<br>Math Score | he scores for at le | Please Select ▼<br>■<br>■<br>■<br>■<br>■<br>■<br>■<br>■<br>■<br>■<br>■<br>■<br>■<br>■<br>■<br>■<br>■<br>■<br>■                                                                              | ed in the table below.<br>cumentation<br>n<br>pted                  |
| PA: * PA: *  | r 25 Mo will not be accepted<br>ase Select<br>ne student's test scores, y                                                            | ou must enter t<br>Math Score | he scores for at le | Tease Select ▼<br>sast one of the tests list<br>Upload Do<br>Choose File No file chose<br>Files over 25 Mb will not be acce<br>Choose File No file chose                                    | ed in the table below.<br>cumentation<br>m<br>.pted                 |
| PA: * PA: * * PA: * PA: * PA: * PA: * PA: * PA: * PA: * PA: * PA: * PA: * PA: * PA: * * PA: * PA: * PA | r 25 Mo will not be accepted<br>ase Select<br>ase Select<br>he student's test scores, y                                              | ou must enter t<br>Math Score | he scores for at le | Tease Select ▼<br>ast one of the tests list<br>Upload Do<br>Choose File No file chose<br>Thes over 25 Mb will not be acce<br>Choose File No file chose<br>These over 25 Mb will not be acce | ed in the table below.<br>cumentation<br>in<br>ipted<br>in<br>ipted |

#### **Dual Enrollment Registration Terms and Conditions**

Files over 25 Mb will not be accepted

I hereby certify that the student is eligible to participate in dual enrollment and will abide by the following:

- · We hereby authorize the exchange of grade/transcript/test score data between Pasco County Schools, Hernando County School District and Pasco-Hernando State College (PHSC) employees for purposes related to the Dual Enrollment (DE) Program.
- · We understand the student must meet PHSC dual enrollment criteria in order to participate in the program.

- We verify that the student has met all pre-requisites (including college ready scores and high school / college courses) to take the requested course(s).
  We understand that we are responsible for uploading documentation of the student's unweighted grade point average and test scores.
  We verify that the student's dual enrollment credit hours (either at PHSC campus, online, and/or at the high school campus) do not exceed the maximum hours allowed per semester as stated in the Dual Enrollment Articulation Agreement.
- We verify that the student has not taken an AP course that is equivalent to the approved DE courses, so as to avoid duplicate credit per Florida Statutes, Chapter 1007.272.
- · We also agree transportation to and from the PHSC campus will be entirely the responsibility of the student/family.

\* 🔲 I, the high school Guidance Counselor, accept and agree to the terms above.

| Previous | Save Progress | Reject | Next |
|----------|---------------|--------|------|
|----------|---------------|--------|------|

### 10. Click "Next". This page is for PHSC use only.

| Students and parents should select next at the bottom of the pace         state Select - ▼         The see Select - ▼         Reject Next         Save Progress Reject Next         Save Progress Reject Next         Description of the Disclosure Conserts before you sign your form electronically.         Please read the Disclosure / Conserts before you sign your form electronically.         Typing put name exactly as it appares below signifies you are completing this form using an electronic signature. By signing electronically, you are certifying that you'r formed and understand the Disclosure/ Consert and agree to electronically.         Please read the Disclosure / Consert and agree to electronically.         Typing put name exactly as it appares below signifies you are completing this form using an electronic signature. By signing electronically, you are certifying that you'r formed and understand the Disclosure/ consert and agree to electronically is You also agree to meaker required disclosures or other communications related to this.         To confirm exits that it appares below signifies you are completing this form using an electronically.         You required ad understand the Disclosure/ consert and agree to electronically is You also agree to meaker required disclosures or other communications related to this.         You required the indicature process, please enter your name and click the 'Sign Electronically' button to save your information and submit your electro |                                                                                                    | FOR PHSC USE ONLY                                                                                                    |
|----------------------------------------------------------------------------------------------------|----------------------------------------------------------------------------------------------------|----------------------------------------------------------------------------------------------------|
| It Scores:  Please Select Requisites: Please Select Requisites: A: Please Select Requisites: A: Please Select Requisites: Save Progress Reject Next  It. Submit your Electronic Signature.  Electronic Signature Please read the Disclosure / Consert before you sign your form electronically.  Typing your name exactly as it appears below signifies you are completing this form using an electronic signature. By signing electronically, you are certifying that you'r read and understand the Disclosure/Consert and agree to electronically.  Typing your name exactly as it appears below signifies you are completing this form using an electronic signature. By signing electronically, you are certifying that you'r read and understand the Disclosure/Consert and agree to electronically.  To continue with the electronic signature process, please enter your name and click the 'Sign Electronically' button to save your information and submit your electroni     grature.  previous  from     inite                                                                                                    | STU                                                                                                    | IDENTS AND PARENTS SHOULD SELECT NEXT AT THE BOTTOM OF THE PAGE                                                                                                    |
| revious       Save Progress       Reject       Next <b>It is a progress</b> Reject       Next <b>It is a progress</b> Reject       Next <b>It is a progress</b> Reject       Next <b>It is a progress</b> Reject       Next <b>It is a progress</b> Reject       Next <b>It is a progress</b> Reject       Next <b>Place read the Disclosure / Consent before you sign your form electronically. Place read the Disclosure / Consent before you sign your form electronically. Place read the Disclosure / Consent before you sign your form electronically. Place read the Disclosure / Consent before you sign your form electronically. The place before you sign files you are completing that form using an electronic signature. The place before your signature process. Dece Dece Dece Dece Dece Dece Dece Dece Dece Dece Dece</b>                                                                                                    | st Scores: *[ Please Select ▼]<br>erequisites: *[ Please Select ▼]<br>A: *[ Please Select ▼]                                                       |                                                                                                    |
| <b>11. Submit your Electronic Signature. Electronic Signature</b> Please read the Disclosure / Consent before you sign your form electronically.         Typing your name exactly as it appears below signifies you are completing this form using an electronic signature. By signing electronically, you are certifying that you by read and understand the Disclosure/Consent and agree to electronically sign. You also agree to receive required disclosures or other communications related to this transaction electronically.         To continue with the electronic signature process, please enter your name and click the 'Sign Electronically' button to save your information and submit your electroni signature.         pance       Doe         Ianice       Doe         Ianice       Doe         Previous       Sign Electronically         If you would like to opc out of electronic signature, please click the 'Opt out and princt' link below to save your information and princt a local copy for your signature.                                                                                                    | evious Save Progress Rejr                                                                                                    | ect Next                                                                                                    |
| 11. Submit your Electronic Signature.         Electronic Signature         Please read the Disclosure / Consent before you sign your form electronically.         Typing your name exactly as it appears below signifies you are completing this form using an electronic signature. By signing electronically, you are certifying that you have and understand the Disclosure/Consent and agree to electronically sign. You also agree to receive required disclosures or other communications related to this transaction electronic signature process, please enter your name and click the 'Sign Electronically' button to save your information and submit your electronic signature.         janice       Doe         Ianice       Doe         Ianice       Doe         Invice       Doe         Invice       Doe                                                                                                    |                                                                                                    |                                                                                                    |
| 11. Submit your Electronic Signature.          Electronic Signature         Please read the Disclosure / Consent before you sign your form electronically.         Typing your name exactly as it appears below signifies you are completing this form using an electronic signature. By signing electronically, you are certifying that you'P read and understand the Disclosure/Consent and agree to electronically sign. You also agree to receive required disclosures or other communications related to this transaction electronically.         To continue with the electronic signature process, please enter your name and click the 'Sign Electronically' button to save your information and submit your electronic signature.         jance       Doe         Innice       Doe         Innice       Doe         Innice       Doe         If you would like to opprout of electronic signature, please click the 'Opt out and princt' link below to save your information and princt a local topy for your signature.                                                                                                    |                                                                                                    |                                                                                                    |
| If you would like to options of electronic signature, please click the "Optious and princ" link below to save your information and princ a local copy for your signature.                                                                                                    | 11 Submit your Electro                                                                                                    | nic Signatura                                                                                                    |
| Descense of the Disclosure / Consent before you sign your form electronically.         Typing your name exactly as it appears below signifies you are completing this form using an electronic signature. By signing electronically, you are certifying that you have and understand the Disclosure/Consent and agree to electronically sign. You also agree to receive required disclosures or other communications related to this transaction electronic signature process, please enter your name and click the 'Sign Electronically' button to save your information and submit your electronic signature.         Joe         Janice       Del         Previous       Sign Electronically         Sign Electronically         If you would like to opp out of electronic signature, please click the 'Opt out and princt link below to save your information and princt a local topy for your signature.                                                                                                    | 11. Submit your Electro                                                                                                    | nic Signature.                                                                                                    |
| Electronic Signature         Please read the Disclosure / Consent before you sign your form electronically.         Typing your name exactly as it appears below signifies you are completing this form using an electronic signature. By signing electronically, you are certifying that you have a gree to receive required disclosures or other communications related to this transaction electronically.         To continue with the electronic signature process, please enter your name and click the "Sign Electronically" button to save your information and submit your electronic signature.         pance       Doe         lanice       Doe         long       Doe         if you would like to ope out of electronic signature, please click the "Opt out and princt link below to save your information and princt a local topy for your signature.                                                                                                    |                                                                                                    |                                                                                                    |
| Electronic Signature         Please read the Disclosure / Consent before you sign your form electronically.         Typing your name exactly as it appears below signifies you are completing this form using an electronic signature. By signing electronically, you are certifying that you here and understand the Disclosure/Consent and agree to electronically sign. You also agree to receive required disclosures or other communications related to this crassation electronic signature process, please enter your name and click the 'Sign Electronically' button to save your information and submit your electronic signature.         janice       Doe         Ianice       Doe         Index       Doe         Information       Sign Electronically         Sign Electronically       Sign Electronically                                                                                                    |                                                                                                    |                                                                                                    |
| Electronic Signature         Please read the Disclosure / Consent before you sign your form electronically.         Typing your name exactly as it appears below signifies you are completing this form using an electronic signature. By signing electronically, you are certifying that you have and understand the Disclosure/Consent and agree to electronically sign. You also agree to receive required disclosures or other communications related to this transaction electronic signature, process, please enter your name and click the 'Sign Electronically' button to save your information and submit your electronic signature.         janice       Doe         lanice       Doe         inform       Sign Electronically         Sign Electronically       Sign Electronically         if you would like to opprove of electronic signature, please click the 'Opt out and princt link below to save your information and princt a local topy for your signature.                                                                                                    |                                                                                                    |                                                                                                    |
| Please read the Disclosure / Consent before you sign your form electronically.         Typing your name exactly as it appears below signifies you are completing this form using an electronic signature. By signing electronically, you are certifying that you 'r read and understand the Disclosure/Consent and agree to electronically sign. You also agree to receive required disclosures or other communications related to this transaction electronically.         To continue with the electronic signature process, please enter your name and click the 'Sign Electronically' button to save your information and submit your electroni signature.         janice       Doe         Janice       Doe         Innice       Doe         Innice       Doe         Innice       Doe         Innice       Doe         Innice       Doe         Innice       Doe         Innice       Doe                                                                                                    | Electronic Signature                                                                                                    |                                                                                                    |
| Please read the Disclosure / Consent before you sign your form electronically. Typing your name exactly as it appears below signifies you are completing this form using an electronic signature. By signing electronically, you are certifying that you 'r read and understand the Disclosure/Consent and agree to electronically sign. You also agree to receive required disclosures or other communications related to this transaction electronically. To continue with the electronic signature process, please enter your name and click the 'Sign Electronically' button to save your information and submit your electronic signature. Janice Doe Innice Frevious Sign Electronically                                                                                                    | 8                                                                                                    |                                                                                                    |
| Typing your name exactly as it appears below signifies you are completing this form using an electronic signature. By signing electronically, you are certifying that you P<br>read and understand the Disclosure/Consent and agree to electronically sign. You also agree to receive required disclosures or other communications related to this<br>transaction electronically.<br>To continue with the electronic signature process, please enter your name and click the 'Sign Electronically' button to save your information and submit your electroni<br>signature.<br>Janice Doe<br>Janice Doe<br>Ianice Sign Electronically<br>If you would like to optiout of electronic signature, please click the 'Optiout and princ' link below to save your information and princ a local topy for your signature.                                                                                                    | Please read the Disclosure / Consent before                                                                                                    | you sign your form electronically.                                                                                                    |
| To continue with the electronic signature process, please enter your name and click the "Sign Electronically" button to save your information and submit your electronis signature.  janice Doe Janice Doe Sign Electronically If you would like to opt out of electronic signature, please click the "Opt out and princ" link below to save your information and princ a local topy for your signature.                                                                                                    | Typing your name exactly as it appears below<br>read and understand the Disclosure/Conserv                                                         | w signifies you are completing this form using an electronic signature. By signing electronically, you are certifying that you ha<br>it and agree to electronically sign. You also agree to receive required disclosures or other communications related to this |
| is grature.  janice  Doe  Janice  Previous  Sign Electronically  If you would like to opt out of electronic signature, please click the "Opt out and print" link below to save your information and print a local topy for your signature.                                                                                                    | transaction electronically.                                                                                                    |                                                                                                    |
| Janice Doe Doe Doe Doe Doe Doe Doe Doe Doe Do                                                                                                    | transaction electronically.<br>To continue with the electronic signature pro                                                                       | seass please enter your name and click the 'Sien Electronically' button to save your information and submit your electronic                                                                                                    |
| janice     Doe       Janice     Doe       Previous     Sign Electronically                                                                                                    | transaction electronically.<br>To continue with the electronic signature pro-<br>signature.                                                        | ocess, please enter your name and click the "Sign Electronically" button to save your information and submit your electronic                                                                                                    |
| Janice       Dod         Previous       Sign Electronically         If you would like to opt out of electronic signature, please click the "Opt out and print" link below to save your information and print a local topy for your signature.                                                                                                    | transaction electronically.<br>To continue with the electronic signature pro<br>signature.                                                         | ocess, please enter your name and click the "Sign Electronically" button to save your information and submit your electronic                                                                                                    |
| Previous Sign Electronically                                                                                                    | transaction electronically.<br>To continue with the electronic signature pro<br>signature.<br>Janice                                               | ocess, please enter your name and click the "Sign Electronically" button to save your information and submit your electronic                                                                                                    |
| Previous Sign Electronically                                                                                                    | transaction electronically.<br>To continue with the electronic signature pro<br>signature.<br>Janice                                               | ocess, please enter your name and click the "Sign Electronically" button to save your information and submit your electronic                                                                                                    |
| Previous Sign Electronically If you would like to opt out of electronic signature, please click the "Opt out and print" link below to save your information and print a local topy for your signature.                                                                                                    | transaction electronically.<br>To continue with the electronic signature pre-<br>signature.<br>Janice                                              | ocess, please enter your name and click the "Sign Electronically" button to save your information and submit your electronic Doe Doe                                                                                                    |
| If you would like to opt out of electronic signature, please click the "Opt out and print" link below to save your information and print a local topy for your signature.                                                                                                    | transaction electronically.<br>To continue with the electronic signature pri<br>signature.<br>Janice                                               | ocess, please enter your name and click the "Sign Electronically" button to save your information and submit your electronic Doe Doe                                                                                                    |
| If you would like to opt out of electronic signature, please click the "Opt out and print" link below to save your information and print a local topy for your signature.                                                                                                    | transaction electronically.<br>To continue with the electronic signature pri-<br>signature.<br>Janice<br>Janice<br>Previous<br>Sign Electronically | ocess, please enter your name and click the "Sign Electronically" button to save your information and submit your electronic Doe Doe                                                                                                    |
| If you would like to opt out of electronic signature, please click the "Opt out and princ" link below to save your information and princ a local copy for your signature.                                                                                                    | transaction electronically.<br>To continue with the electronic signature pre-<br>signature.<br>Janice<br>Janice<br>Previous Sign Electronically    | ocess, please enter your name and click the 'Sign Electronically" button to save your information and submit your electronic<br>Doe<br>ມວຍ                                                                                                    |
| If you would like to opt out of electronic signature, please click the 'Opt out and princ' link below to save your information and princ a local copy for your signature.                                                                                                    | transaction electronically.<br>To continue with the electronic signature pre-<br>signature.<br>janice<br>Janice<br>Previous<br>Sign Electronically | ocess, please enter your name and click the "Sign Electronically" button to save your information and submit your electronic Doe Doe                                                                                                    |
| If you would like to opt out of electronic signature, please click the "Opt out and print" link below to save your information and print a local copy for your signature.                                                                                                    | transaction electronically.<br>To continue with the electronic signature pro-<br>signature.<br>Janice<br>Janice<br>Previous Sign Electronically    | ocess, please enter your name and click the 'Sign Electronically'' button to save your information and submit your electronic<br>Doe<br>Doe                                                                                                    |
|                                                                                                    | transaction electronically.<br>To continue with the electronic signature pre-<br>signature.<br>Janice<br>Janice<br>Previous Sign Electronically    | ocess, please enter your name and click the "Sign Electronically" button to save your information and submit your electronic<br>Doe<br>Doe                                                                                                    |

12. Once the parent/guardian electronically signs the form, the school counselor will receive an email so that they can process the form with the courses and provide the necessary documentation. You can also select View Form PDF.

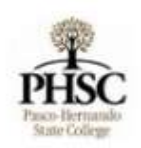

Thank you for completing your portion of the Dual Enrollment Request worksheet.

View Form PDF

13. Please check your email account for confirmation emails.